# SUOMISPORT: TAPAHTUMAHALLINNAN OHJE

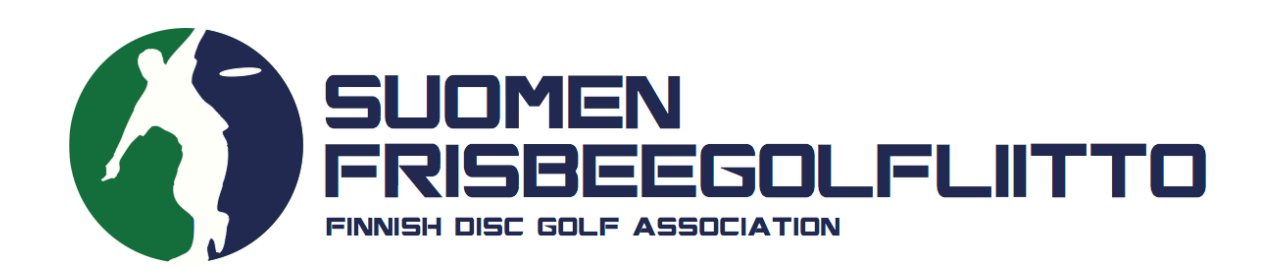

Suomisportin lajijaosto-/seurakäyttäjä pystyy luomaan seuralle järjestelmään erilaisia tapahtumia. Pääset luomaan tapahtumia tai tapahtumasarjoja sekä selaamaan seuranne aiempia ja käynnissä olevia tapahtumia Suomisportin valikosta kohdasta "Tapahtumat".

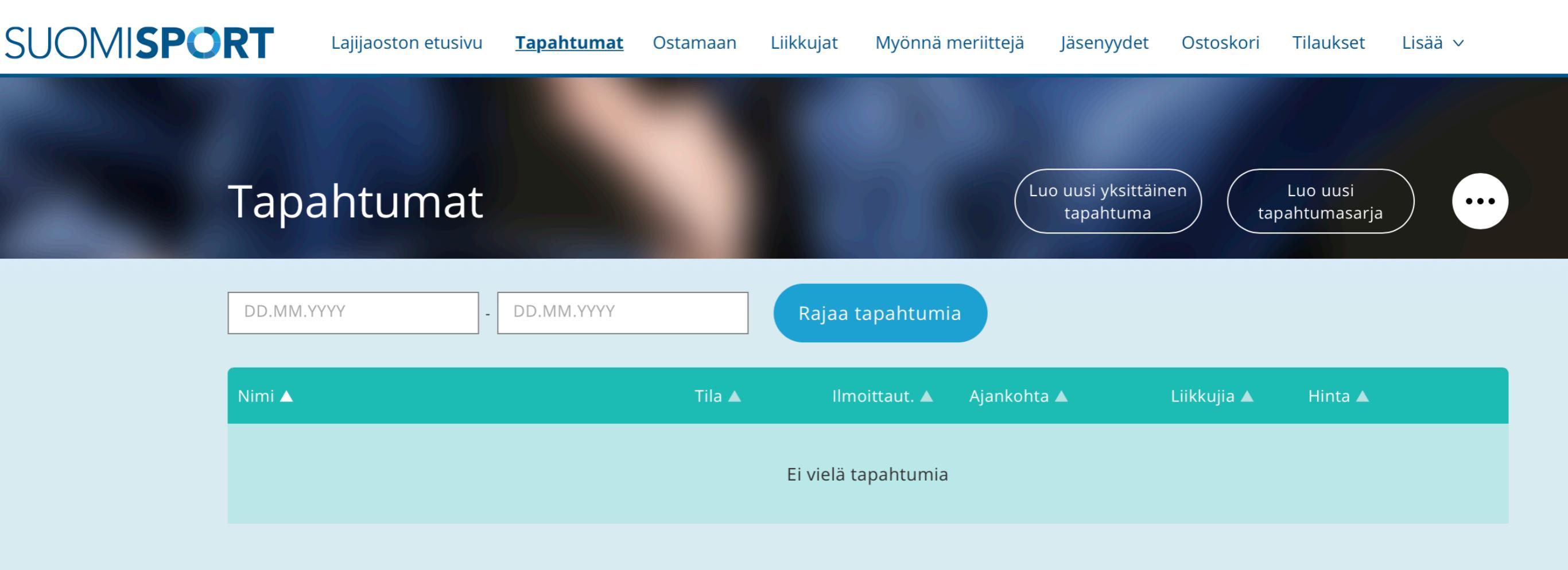

Voit luoda halutessasi yksittäisen tapahtuman tai tapahtumasarjan.

Yksittäinen tapahtuma on nimensä mukaisesti yksittäinen, kertaluontoinen tapahtuma.

**Tapahtumasarjan** alle voi lisätä yksittäisiä tai useampia tapahtumakertoja. Esimerkiksi: useamman viikon kestävä, viikottaisista kokoontumiskerroista koostuva tapahtuma.

# **TAPAHTUMAN LUOMINEN 1/9**

Tapahtuman perustiedoissa täytetään (huom, osa kentistä vapaaehtoisia):

- Tapahtuman nimi, kuvaus, kategoria, sijainti ja järjestävä taho
- Ohjaaja Mikäli lisäät tapahtumalle ohjaajan, hän pääsee ohjaajakutsun hyväksyttyään tarkastelemaan tapahtuman tietoja
- Maksimiosallistujamäärä Tämä kohta täytetään, mikäli tapahtumalle halutaan asettaa jokin maksimiosallistujamäärä
- Julkinen vai yksityinen Julkinen tapahtuma voidaan listata esim. Suomisportin julkisessa tapahtumalistauksessa ja tapahtumasivun voi löytää vaikkapa Googlella. Yksityisen tapahtuman voi löytää vain tietämällä tapahtumasivun URLosoitteen.
- Kuva Halutessasi voit lisätä tapahtumalle kuvan, joka näkyy esimerkiksi tapahtumalistauksissa

# **TAPAHTUMAN LUOMINEN 2/9**

Osallistumishinnat:

- Kaikki seurat voivat luoda järjestelmään ilmaisia tapahtumia
- Tapahtumalle voi asettaa osallistumismaksun tai -maksuja, mikäli seuralla on sopimus Suomisportin maksuliikennekumppanin Maksuturvan kanssa.
- Voit määritellä tapahtumalle perushinnan lisäksi vaihtoehtoisia osallistumishintoja, kuten vaikkapa opiskelijahinnan, hinnan seuran jäsenille jne.
- Huomioithan, että osallistumishinnoista peritään transaktiokulu (n. 1,5 €/osallistumismaksu)

## **TAPAHTUMAN LUOMINEN 3/9**

Ajankohta ja ilmoittautumisajat:

- Tapahtuman ajankohta, ilmoittaumisajankohta
- Voit määrittää, onko tapahtumaan osallistumista mahdollista perua jälkikäteen, sekä viimeisen peruutuspäivän

## **TAPAHTUMAN LUOMINEN 4/9**

Ilmoittautumistavat:

 Voiko liikkujan ilmoittaa tapahtumaan vain liikkuja itse (ml. hänen huoltajansa), vain seurakäyttäjä (nippuilmoittautuminen), vai molemmat?

# **TAPAHTUMAN LUOMINEN 5/9**

Voit rajoittaa liikkujien mahdollisuutta osallistua tapahtumaan eri tavoin:

- Rajaus iän ja/tai sukupuolen mukaan
- Lisenssirajaus (esim. pitää omata SFL:n kilpailulisenssi osallistuakseen)
- Meriittirajaus Voit määrittää, pitääkö liikkujalla olla jokin meriitti, jotta hän voi osallistua tapahtumaan. Lisätietoja meriiteistä: <u>https://</u> <u>frisbeegolfliitto.fi/suomisportin-usein-kysytyt-kysymykset-</u> <u>vastauksia-seuroille/</u> (Kysymys 20)
- Jäsenyysrajaus (esim. pitää olla juniorijäsen, jotta voi osallistua)

#### **TAPAHTUMAN LUOMINEN 6/9**

Tapahtuman tägit:

 Voit lisätä tapahtumalle tägejä, jotka helpottavat tapahtumasarjan löytymistä tapahtumahaulla.

## **TAPAHTUMAN LUOMINEN 7/9**

Lisäkysymykset ja hyväksyttävät ehdot:

- Lisäkysymykset ilmoittautujalle Tapahtuman ilmoittautumisen yhteydessä liikkujalta voidaan kysyä lisätietoa ilmoittautumiseen liittyen (esim. erityisruokavaliot). Ilmoittautuja vastaa kysymyksiin avoimella tekstillä.
- Hyväksyttävät ehdot Tapahtuman ilmoittautumisen yhteydessä liikkujalta voidaan pyytää suostumuksia ehtoihin. Mikäli ehdon hyväksyminen on pakollista tapahtumaan ilmoittautuakseen, merkitse ehto pakolliseksi.

## **TAPAHTUMAN LUOMINEN 8/9**

Myönnettävät meriitit:

- Tapahtuman hyväksytyn suorituksen perusteella liikkujalle voidaan myöntää yksi tai useampi liiton meriiteistä. Meriittejä ei myönnetä automaattisesti, vaan tapahtuman jälkeen voit valita kenelle osallistujille meriittejä myönnetään.
- Lisätietoja meriiteistä: <u>https://frisbeegolfliitto.fi/</u> <u>suomisportin-usein-kysytyt-kysymykset-vastauksia-</u> <u>seuroille/</u> (Kysymys 20)

# **TAPAHTUMAN LUOMINEN 9/9**

Lisätuotteet:

- Liittyykö tapahtuman yhteyteen lisätuotteita, kuten esimerkiksi majoitus, ateriat tai vaikkapa tapahtuman paita? Voit lisätä niitä varten kenttiä ilmoittautumislomakkeelle.
- Mikäli tuotteessa on esim. kokovalintoja, käytä lomakekenttää, jossa "useampia vaihtoehtoja".
- Mikäli myytäviä lisätuotteita on rajattu määrä, lisää se "myytävien lisätuotteiden määrä"-kenttään.

#### TAPAHTUMASARJAT

Tapahtumasarjan luominen poikkeaa muutamalla tavalla yksittäisen tapahtuman luomisesta

- Tapahtumasarjan ajankohtatiedot päivitetään vasta luomalla yksittäisiä tapahtumia osaksi tapahtumasarjaa
- Tapahtumasarjaan voi lisätä lisämateriaalia esim. ladattavia dokumentteja tai linkkejä, joita haluaa jakaa tapahtuman ohjaajille ja vetäjille

# MUIDEN TAPAHTUMIEN SELAAMINEN

Seurakäyttäjä pystyy näkemään muita julkisia tapahtumia seuraavalla tavalla:

- Mene omaan profiiliisi ja klikkaa yläkulmasta "Tapahtumat"
- Voit hakea tapahtumia eri hakuehdoilla

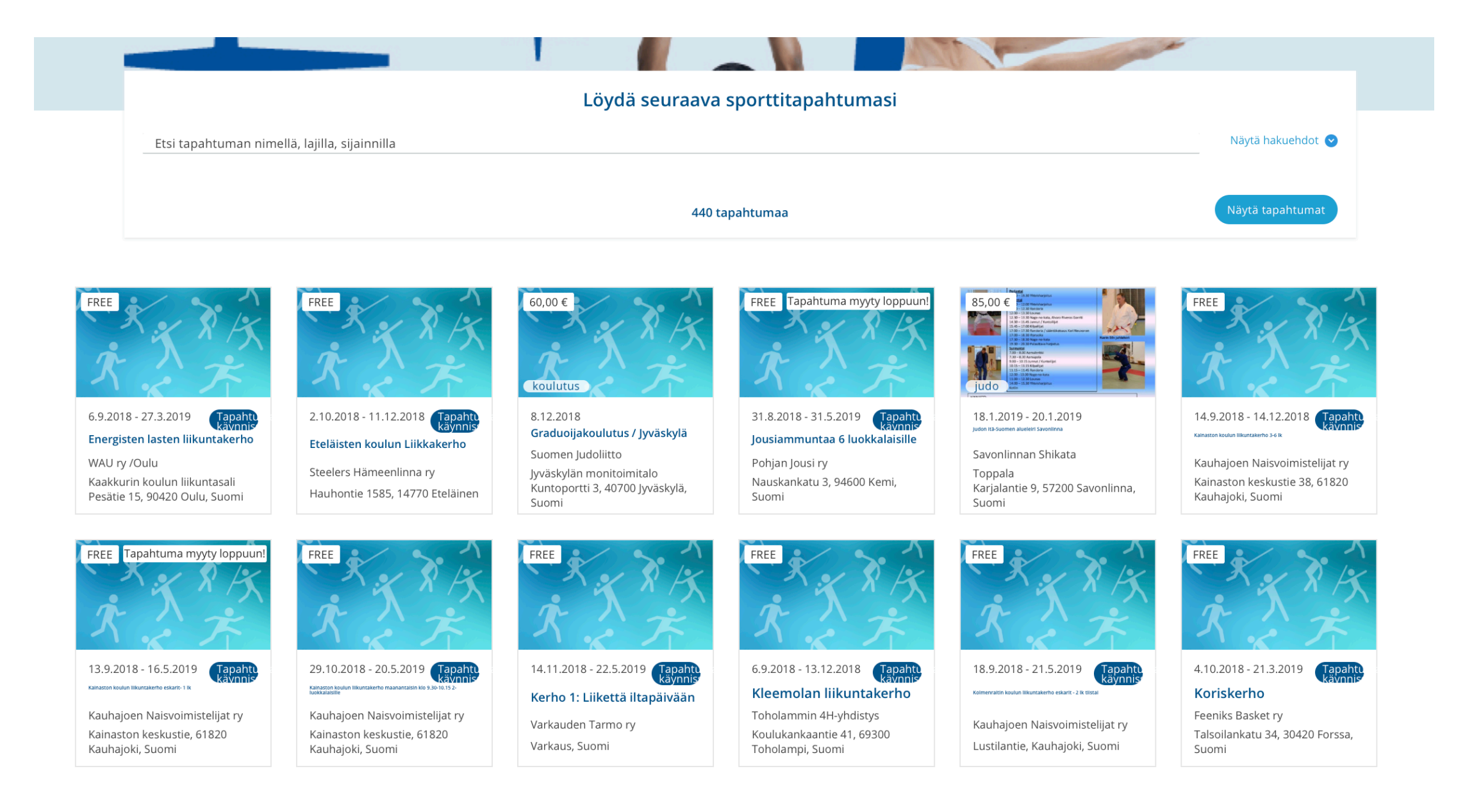